#### Wireless

The wireless client table displays a list of current connected wireless clients. This table also displays the connection time and MAC address of the connected wireless clients.

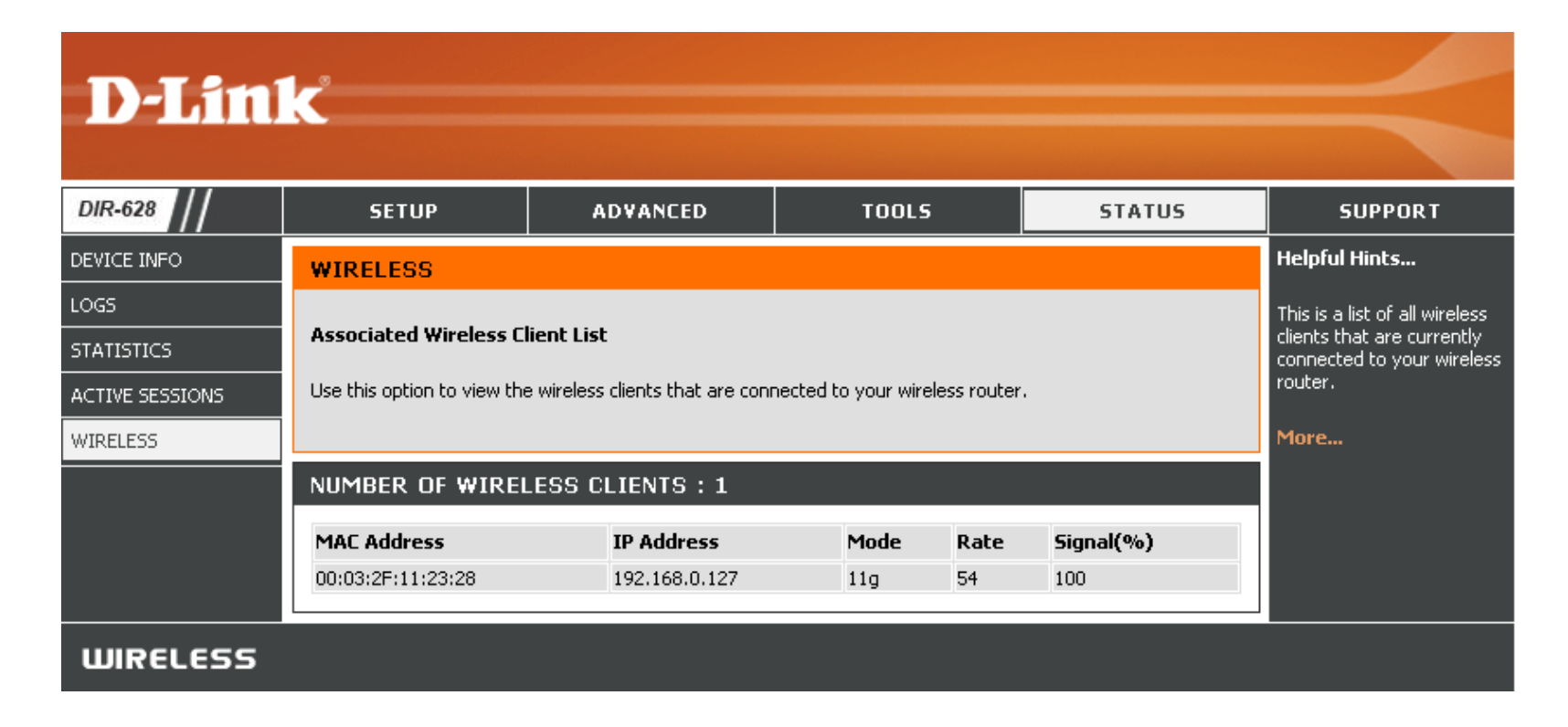

#### **Support**

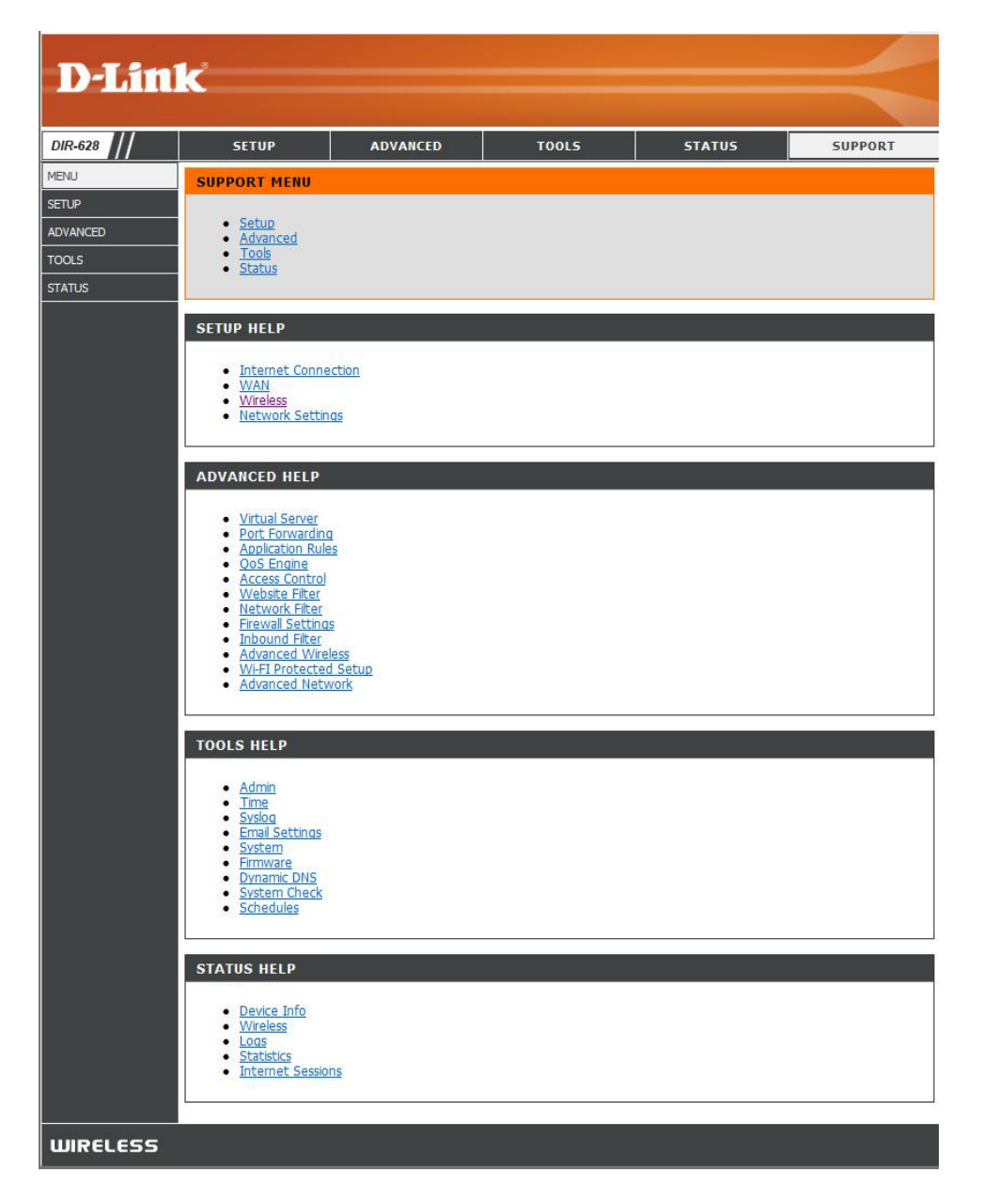

# **Wireless Security**

This section will show you the different levels of security you can use to protect your data from intruders. The DIR-655 offers the following types of security:

- WPA2 (Wi-Fi Protected Access 2)
- WPA (Wi-Fi Protected Access)

- WPA2-PSK (Pre-Shared Key)
- WPA-PSK (Pre-Shared Key)

### What is WPA?

WPA, or Wi-Fi Protected Access, is a Wi-Fi standard that was designed to improve the security features of WEP (Wired Equivalent Privacy).

The 2 major improvements over WEP:

- Improved data encryption through the Temporal Key Integrity Protocol (TKIP). TKIP scrambles the keys using a hashing algorithm and, by adding an integrity-checking feature, ensures that the keys haven't been tampered with. WPA2 is based on 802.11i and uses Advanced Encryption Standard (AES) instead of TKIP.
- User authentication, which is generally missing in WEP, through the extensible authentication protocol (EAP). WEP regulates access to a wireless network based on a computer's hardware-specific MAC address, which is relatively simple to be sniffed out and stolen. EAP is built on a more secure public-key encryption system to ensure that only authorized network users can access the network.

WPA-PSK/WPA2-PSK uses a passphrase or key to authenticate your wireless connection. The key is an alpha-numeric password between 8 and 63 characters long. The password can include symbols (!?\*&\_) and spaces. This key must be the exact same key entered on your wireless router or access point.

WPA/WPA2 incorporates user authentication through the Extensible Authentication Protocol (EAP). EAP is built on a more secure public key encryption system to ensure that only authorized network users can access the network.

### **Wireless Security Setup Wizard**

To run the security wizard, click on Setup at the top and then click **Launch Wireless Security Setup Wizard**.

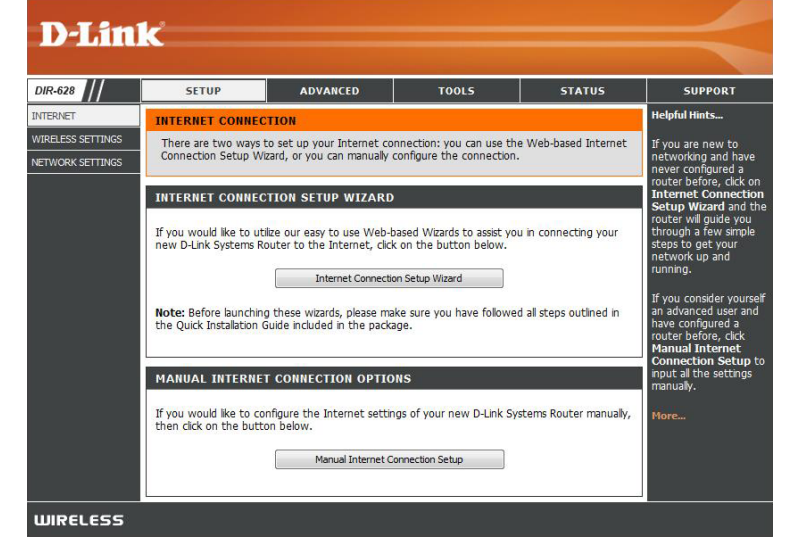

Type your desired wireless network name (SSID).

**Automatically:** Select this option to automatically generate the router's network key and click **Next**.

**Manually:** Select this option to manually enter your network key and click **Next**.

| STEP 1: WELCOME TO THE D-LINK WIRELESS SECURITY SETUP WIZARD                                                                                    |
|----------------------------------------------------------------------------------------------------|
| Give your network a name, using up to 32 characters.                                                                                            |
| Network Name (SSID): dir628a1                                                                                                    |
| Automatically assign a network key (Recommended)                                                                                                |
| To prevent outsiders from accessing your network, the router will automatically assign a security (also called WEP or WPA key) to your network. |
| <ul> <li>Manually assign a network key</li> <li>Use this options if you prefer to create our own key.</li> </ul>                                |
| Use WPA encryption instead of WEP(WPA is stronger than WEP and all D-Link wireless client adapters support WPA)                                 |
| Note: All D-Link wireless adapters currently support WPA.                                                                                       |
| Prev Next Cancel Save                                                                                                    |

If you selected **Automatically**, the summary window will display your settings. Write down the security key and enter this on your wireless clients. Click **Save** to save your settings.

| Wireless Network Name dir628a1 |                                                            |
|--------------------------------|------------------------------------------------------------|
| (3310).                        |                                                            |
| Security Mode : Auto (W        | /PA or WPA2) - Personal                                    |
| Cipher Type : TKIP and         | d AES                                                      |
| Pre-Shared Key : 21b2e54       | 486fa27a749b051ef4c457212231e8597ea9effc179d63efaae60a066a |

If you selected **Manually**, the following screen will appear.

| STEP 2: SET YOUR WIRELESS SECURITY PASSWORD                                                                                                    |
|----------------------------------------------------------------------------------------------------|
| You have selected your security level - you will need to set a wireless security password.                                                       |
| The WPA (Wi-Fi Protected Access) key must meet one of following guildelines:                                                                     |
| - Between 8 and 64 characters (A longer WPA key is more secure than a short one)                                                                 |
| - Exactly 64 characters using 0-9 and A-F                                                                                                    |
| Wireless Security Password :                                                                                                    |
| Note: You will need to enter the same password as keys in this step into your wireless clients in order to enable proper wireless communication. |
| Prev Next Cancel Save                                                                                                    |

### Add Wireless Device with WPS Wizard

From the **Basic** > **Wizard** screen, click **Add Wireless Device** with WPS.

| ADD WIRELESS DEVICE WITH WPS (WI-FI PROTECTED SETUP) WIZARD                                                                                                    |
|----------------------------------------------------------------------------------------------------|
| This wizard is designed to assist you in connecting your wireless device to your router. It will<br>guide you through step-by-step instructions on how to get your wireless device connected. Click<br>the button below to begin. |
| Add Wireless Device with WPS                                                                                                    |

Select **Auto** to add a wireless client using WPS (Wi-Fi Protected Setup). Once you select **Auto** and click **Connect**, you will have a 120 second time limit to apply the settings to your wireless client(s) and successfully establish a connection.

If you select **Manual**, a settings summary screen will appear. Write down the security key and enter this on your wireless clients.

**PIN:** Select this option to use PIN method. In order to use this method you must know the wireless client's 8 digit PIN and click **Connect**.

**PBC:** Select this option to use PBC (Push Button) method to add a wireless client. Click **Connect**.

| STEP 2: CONNECT YOUR WIRELESS DEVICE                                                                                                    |       |
|----------------------------------------------------------------------------------------------------|-------|
| There are two ways to add wireless device to your wireless network:<br>-PIN (Personal Identification Number)<br>-PBC (Push Button Configuration) |       |
| PIN: please enter the PIN from your wireless device and click the below 'Connect' Button                                                         |       |
| PBC please press the push button on your wireless device and click the below 'Connect' Button within 120 set                                     | conds |
| Prev Next Cancel Connect                                                                                                    |       |

 STEP 1: SELECT CONFIGURATION METHOD FOR YOUR WIRELESS NETWORK

 Please select one of following configuration methods and click next to continue.

 Auto 

 Select this option if your wireless device supports WPS (Wi-Fi Protected Setup)
 Manual 

 Select this option will display the current wireless settings for you to configure the wireless device manually
 Prev
 Next
 Connect

## **Configure WPA-Personal (PSK)**

It is recommended to enable encryption on your wireless router before your wireless network adapters. Please establish wireless connectivity before enabling encryption. Your wireless signal may degrade when enabling encryption due to the added overhead.

- 1. Log into the web-based configuration by opening a web browser and entering the IP address of the router (192.168.0.1). Click on **Setup** and then click **Wireless Settings** on the left side.
- 2. Next to Security Mode, select WPA-Personal.
- 3. Next to *WPA Mode*, select **Auto**, **WPA2 Only**, or **WPA Only**. Use **Auto** if you have wireless clients using both WPA and WPA2.
- 4. Next to Cypher Type, select TKIP and AES, TKIP, or AES.
- 5. Next to *Group Key Update Interval*, enter the amount of time before the group key used for broadcast and multicast data is changed (3600 is default).

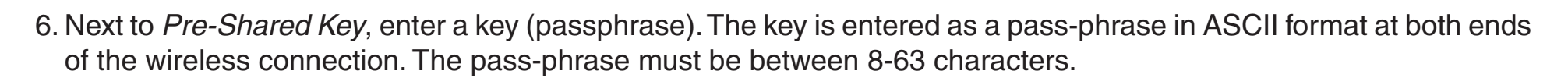

7. Click **Save Settings** to save your settings. If you are configuring the router with a wireless adapter, you will lose connectivity until you enable WPA-PSK on your adapter and enter the same passphrase as you did on the router.

| WIDELESS SECURITY MODE                                                                                                    |                                                                                                    |
|----------------------------------------------------------------------------------------------------|----------------------------------------------------------------------------------------------------|
| WIRELESS SECONTY MODE                                                                                                    |                                                                                                    |
| To protect your privacy you can configure wireless se<br>WPA-Personal, and WPA-Enterprise. WPA provides a<br>server. The WPA-Enterprise option requires an exterr                                                                                                    | curity features. This device supports two wireless security modes including:<br>higher level of security. WPA-Personal does not require an authentication<br>nal RADIUS server.                                                                                                    |
| Security Mode :                                                                                                    | WPA-Personal 💌                                                                                                    |
| WPA                                                                                                    |                                                                                                    |
| WPA requires stations to use high grade encryption a                                                                                                    | nd authentication. For legacy compatibility, use <b>WPA or WPA2</b> mode. This                                                                                                    |
| WPA requires stations to use high grade encryption a<br>mode uses WPA for legacy clients while maintaining hi<br>the client supports will be used. For best security, use<br>WPA security. The AES cipher will be used across the<br>WPA Mode -                                                                                       | nd authentication. For legacy compatibility, use <b>WPA or WPA2</b> mode. This gher security with stations that are WPA2 capable. The strongest cipher that <b>WPA2 Only</b> mode. In this mode, legacy stations are not allowed access with wireless network to ensure best security.                                                            |
| WPA requires stations to use high grade encryption a<br>mode uses WPA for legacy clients while maintaining hi<br>the client supports will be used. For best security, use<br>WPA security. The AES cipher will be used across the<br>WPA Mode :                                                                                       | nd authentication. For legacy compatibility, use <b>WPA or WPA2</b> mode. This gher security with stations that are WPA2 capable. The strongest cipher that <b>WPA2 Only</b> mode. In this mode, legacy stations are not allowed access wit wireless network to ensure best security.                                                             |
| WPA requires stations to use high grade encryption a<br>mode uses WPA for legacy clients while maintaining hi<br>the client supports will be used. For best security, use<br>WPA security. The AES cipher will be used across the<br>WPA Mode :<br>Cipher Type :                                                                      | nd authentication. For legacy compatibility, use <b>WPA or WPA2</b> mode. This gher security with stations that are WPA2 capable. The strongest cipher that <b>WPA2 Only</b> mode. In this mode, legacy stations are not allowed access wit wireless network to ensure best security.           Auto (WPA or WPA2)           YUPA or WPA2         |
| WPA requires stations to use high grade encryption a<br>mode uses WPA for legacy clients while maintaining hi<br>the client supports will be used. For best security, use<br>WPA security. The AES cipher will be used across the<br>WPA Mode :<br>Cipher Type :<br>Group Key Update Interval :                                       | nd authentication. For legacy compatibility, use <b>WPA or WPA2</b> mode. This<br>gher security with stations that are WPA2 capable. The strongest cipher that<br><b>WPA2 Only</b> mode. In this mode, legacy stations are not allowed access wit<br>wireless network to ensure best security.<br>Auto (WPA or WPA2)<br>TKIP and AES<br>(seconds) |
| WPA requires stations to use high grade encryption a<br>mode uses WPA for legacy clients while maintaining hi<br>the client supports will be used. For best security, use<br>WPA security. The AES cipher will be used across the<br>WPA Mode :<br>Cipher Type :<br>Group Key Update Interval :<br>PRE-SHARED KEY                     | nd authentication. For legacy compatibility, use <b>WPA or WPA2</b> mode. This<br>gher security with stations that are WPA2 capable. The strongest cipher that<br><b>WPA2 Only</b> mode. In this mode, legacy stations are not allowed access wit<br>wireless network to ensure best security.<br>Auto (WPA or WPA2)<br>TKIP and AES<br>(seconds) |
| WPA requires stations to use high grade encryption a<br>mode uses WPA for legacy clients while maintaining hi<br>the client supports will be used. For best security, use<br>WPA security. The AES cipher will be used across the<br>WPA Mode :<br>Cipher Type :<br>Group Key Update Interval :<br>PRE-SHARED KEY<br>Pre-Shared Key : | nd authentication. For legacy compatibility, use <b>WPA or WPA2</b> mode. This<br>gher security with stations that are WPA2 capable. The strongest cipher that<br><b>WPA2 Only</b> mode. In this mode, legacy stations are not allowed access wit<br>wireless network to ensure best security.<br>Auto (WPA or WPA2)<br>TKIP and AE5<br>(seconds) |

### **Configure WPA-Enterprise (RADIUS)**

It is recommended to enable encryption on your wireless router before your wireless network adapters. Please establish wireless connectivity before enabling encryption. Your wireless signal may degrade when enabling encryption due to the added overhead.

- 1. Log into the web-based configuration by opening a web browser and entering the IP address of the router (192.168.0.1). Click on **Setup** and then click **Wireless Settings** on the left side.
- 2. Next to Security Mode, select WPA-Enterprise.
- 3. Next to *WPA Mode*, select **Auto**, **WPA2 Only**, or **WPA Only**. Use **Auto** if you have wireless clients using both WPA and WPA2.
- 4. Next to Cypher Type, select TKIP and AES, TKIP, or AES.
- 5. Next to *Group Key Update Interval*, enter the amount of time before the group key used for broadcast and multicast data is changed (3600 is default).
- 6. Next to *Authentication Timeout*, enter the amount of time before a client is required to re-authenticate (60 minutes is default).
- 7. Next to RADIUS Server IP Address enter the IP Address of your RADIUS server.

| To protect your privacy you can configure wireless si<br>WPA-Personal, and WPA-Enterprise. WPA provides a<br>server. The WPA-Enterprise option requires an exter                                                                | curity features. This device supports two wireless security modes including:<br>higher level of security. WPA-Personal does not require an authentication<br>nal RADIUS server.                                                                                                    |
|----------------------------------------------------------------------------------------------------|----------------------------------------------------------------------------------------------------|
| Security Mode :                                                                                                    | WPA-Enterprise                                                                                                    |
| WPA                                                                                                    |                                                                                                    |
| WPA requires stations to use high grade encryption a<br>mode uses WPA for legacy clients while maintaining h<br>the client supports will be used. For best security, us<br>WPA security. The AES cipher will be used across the | and authentication. For legacy compatibility, use <b>WPA or WPA2</b> mode. This<br>igher security with stations that are WPA2 capable. The strongest cipher that<br>e <b>WPA2 Only</b> mode. In this mode, legacy stations are not allowed access wit<br>wireless network to ensure best security.                                                                                                    |
| WPA Mode :                                                                                                    | Auto (WPA or WPA2)                                                                                                    |
| Cipher Type :                                                                                                    | TKIP and AES 💌                                                                                                    |
| Group Key Update Interval :                                                                                                    | 3600 (seconds)                                                                                                    |
|                                                                                                    |                                                                                                    |
| EAP (802.1X)                                                                                                    |                                                                                                    |
| EAP (802.1X)                                                                                                    |                                                                                                    |
| EAP (802.1X)<br>When WPA enterprise is enabled, the router o<br>server.                                                                                                    | uses EAP (802.1x) to authenticate clients via a remote RADIUS                                                                                                    |
| EAP (802.1X)<br>When WPA enterprise is enabled, the router of<br>server.<br>Authentication Timeout :                                                                                                    | uses EAP (802.1x) to authenticate clients via a remote RADIUS                                                                                                    |
| EAP (802.1X)<br>When WPA enterprise is enabled, the router of<br>server.<br>Authentication Timeout :<br>RADIU5 server IP Address :                                                                                              | 60 (minutes)                                                                                                    |
| EAP (802.1X)<br>When WPA enterprise is enabled, the router of<br>server.<br>Authentication Timeout :<br>RADIUS server IP Address :<br>RADIUS server Port :                                                                      | 60 (minutes) 0.0.0.0 1812                                                                                                    |
| EAP (802.1X)<br>When WPA enterprise is enabled, the router of<br>server.<br>Authentication Timeout :<br>RADIUS server IP Address :<br>RADIUS server Port :<br>RADIUS server Shared Secret :                                     | See EAP (802.1x) to authenticate clients via a remote RADIUS (minutes) (0.0.0 (minutes) (minutes) (minute |

Section 4 - Security

- 8. Next to *RADIUS Server Port*, enter the port you are using with your RADIUS server. 1812 is the default port.
- 9. Next to *RADIUS Server Shared Secret*, enter the security key.
- 10. If the *MAC Address Authentication* box is selected then the user will need to connect from the same computer whenever logging into the wireless network.
- 11. Click **Advanced** to enter settings for a secondary RADIUS Server.
- 12. Click **Apply Settings** to save your settings.

| ises EAP (802.1x) to authenticate clients via a remote RADIUS |
|---------------------------------------------------------------|
| 60 (minutes)                                                  |
| 0.0.0.0                                                       |
| 1812                                                          |
| radius_shared                                                 |
|                                                               |
|                                                               |
|                                                               |
| 0.0.0.0                                                       |
| 1812                                                          |
| radius_shared                                                 |
|                                                               |
|                                                               |

### **Connect to a Wireless Network** Using Windows Vista®

Windows Vista<sup>®</sup> users may use the built-in wireless utility. If you are using another company's utility or Windows<sup>®</sup> 2000, please refer to the user manual of your wireless adapter for help with connecting to a wireless network. Most utilities will have a "site survey" option similar to the Windows Vista<sup>®</sup> utility as seen below.

If you receive the **Wireless Networks Detected** bubble, click on the center of the bubble to access the utility.

or

Right-click on the wireless computer icon in your system tray (lower-right corner next to the time). Select **Connect to a network**.

The utility will display any available wireless networks in your area. Click on a network (displayed using the SSID) and click the **Connect** button.

If you get a good signal but cannot access the Internet, check you TCP/IP settings for your wireless adapter. Refer to the **Networking Basics** section in this manual for more information.

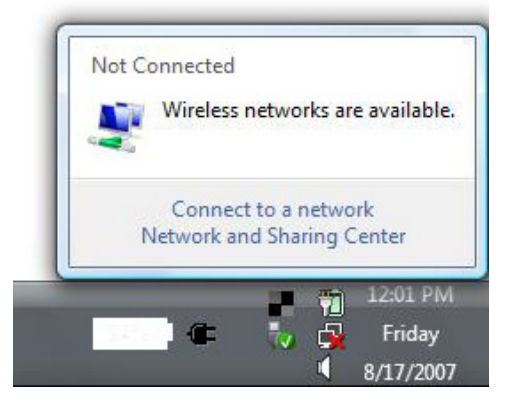

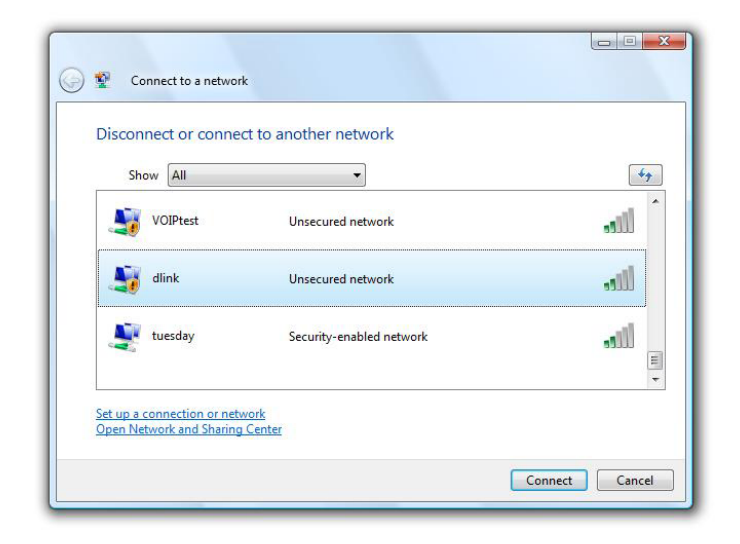

## **Configure Wireless Security**

It is recommended to enable wireless security (WPA/WPA2) on your wireless router or access point before configuring your wireless adapter. If you are joining an existing network, you will need to know the security key or passphrase being used.

1. Open the Windows Vista<sup>®</sup> Wireless Utility by right-clicking on the wireless computer icon in your system tray (lower right corner of screen). Select Connect to a network.

2. Highlight the wireless network (SSID) you would like to connect to and click Connect.

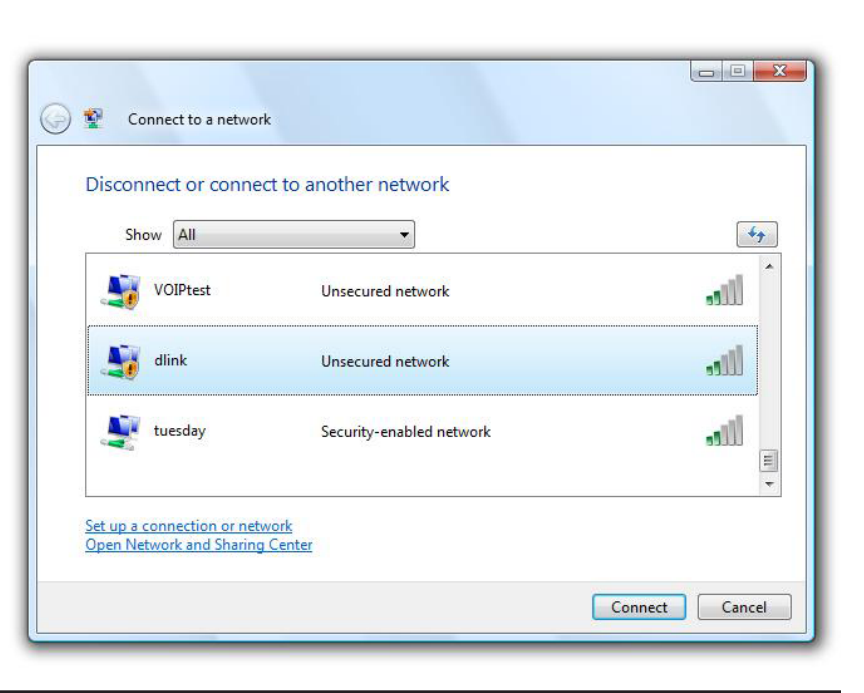

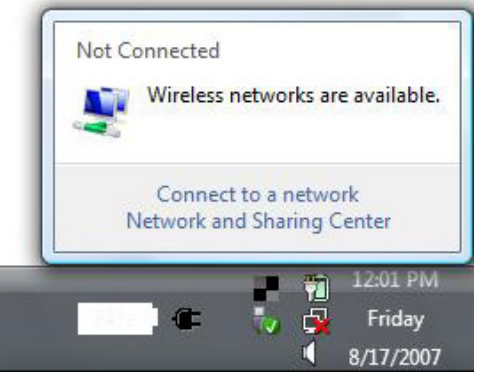

**3.** Enter the same security key or passphrase that is on your router and click **Connect**.

It may take 20-30 seconds to connect to the wireless network. If the connection fails, please verify that the security settings are correct. The key or passphrase must be exactly the same as on the wireless router.

| Туре   | the network security key or passphrase for Candy                                     |
|--------|--------------------------------------------------------------------------------------|
| The p  | erson who setup the network can give you the key or passphrase.                      |
| Securi | ty key or passphrase:                                                                |
| 🔲 Dis  | play characters                                                                      |
| 4      | If you have a <u>USB flash drive</u> with network settings for Candy, insert it now. |